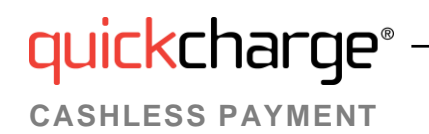

## Getting Started with My Quickcharge

1. To download the My Quickcharge mobile app, click on Android or Apple, scan the QR code below, or search for "My Quickcharge" in the Google Play Store or Apple App Store. When opening the app the first time, enter the Access Code Vanguard619 when prompted.

Google Play/Apple App Store:

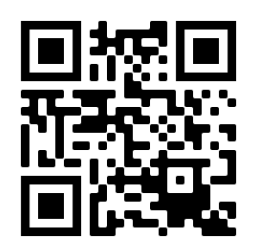

- 2. To begin, you will view a brief tour of the features of My Quickcharge. Swipe or use the arrow buttons to scroll through the tour, and click Get Started when you are ready to continue. After following the tour, you will see the login screen. Click Create Account.
- Fill in the required information to set up your account. Click Create Account. You will see confirmation that your account 3. has been created and an email sent to the address you provided from noreply@mmhcloud.com.
- From your email account, open the email. Click on the Verify Account button to confirm your account. 4.
- 5. When prompted, create your password. Enter the password a second time to confirm and click Create Account.
- Next, the login screen will be presented and you can begin to use My Quickcharge. Use the email address you entered 6. and the password you created.
- 7. To link a credit card to your account, select Payment Method from the main menu. Click Add Payment Method to add your credit or debit card to the system. Enter the required information and click Submit.

| My Quickcharge                                                                         | Create Account         | 1:54 41 94% I               |
|----------------------------------------------------------------------------------------|------------------------|-----------------------------|
|                                                                                        |                        | ☆ ● ents.freedompay.com ④ : |
|                                                                                        |                        | Myrujickcharge              |
|                                                                                        |                        | my quicker large            |
|                                                                                        | First Name * Initial * |                             |
|                                                                                        | First Name MI          | Payment Information         |
|                                                                                        | Last Name *            | Name on Card                |
| Enter Access Code:<br>To connect to your Quickcharge<br>account, enter the access code | Last Name              | Enter name on card          |
|                                                                                        | Email *                | Account Number              |
|                                                                                        | Email                  | Enter card number           |
| provided by your organization.                                                         | Confirm Email *        |                             |
| Access Code                                                                            | Confirm Email          | Expiration                  |
| SAVE CODE                                                                              | Badge # *              | MM                          |
|                                                                                        | Badge Number           |                             |
|                                                                                        | Account Type: Prepay   | Canaal                      |
|                                                                                        | CANCEL CREATE          | Cancel Submit               |
|                                                                                        | ACCOUNT                | Checkout                    |
|                                                                                        |                        | Checkout                    |
|                                                                                        |                        |                             |
|                                                                                        |                        |                             |